# Complying Development Certificate and Post Consent Certificates

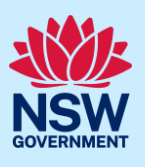

#### Certifier

### Edit an application

The application details submitted by the applicant can be updated by the certifier during the assessment stage up and up until determination.

The edit functionality is only available for the following application types:

- Complying Development Certificate (CDC),
- Construction Certificate (CC), and
- Occupation Certificate (OC).

If changes are required to other Post Consent Certificate applications, such as Principal Certifier Appointment (PCA), Subdivision Certificate (SC) or Subdivision Works Certificate (SWC), you will need to contact the customer support team to request an update (eplanning.support@planning.nsw.gov.au).

#### Access application

 Log in to the NSW Planning Portal. From the Active work tab, click on the portal reference number of the application you wish to assess.

| Active               | work         | Completed | work Unassigned t                                                    | asks 60         | Assigned | tasks Cas           | e stat |  |
|----------------------|--------------|-----------|----------------------------------------------------------------------|-----------------|----------|---------------------|--------|--|
| Application Type All |              |           |                                                                      |                 |          |                     |        |  |
| 0                    | Days Elapsed |           | Submitted Date $\downarrow  \overline{\overline{\mp}}$ Reference Num |                 | mber 👻   | LGA Name            | -1]    |  |
|                      |              |           | 13/02/23                                                             | CFT-4332        |          | BALLINA             |        |  |
|                      |              |           | 20/01/23                                                             | INSP-579        |          | SUTHERLAND<br>SHIRE |        |  |
|                      |              |           | 7/12/22                                                              | <u>CFT-4244</u> |          | SUTHERLAND<br>SHIRE |        |  |

**Note**: Only applications that have been previously accepted for assessment, and are assigned to you, will be displayed in the Active work tab.

### **Edit application**

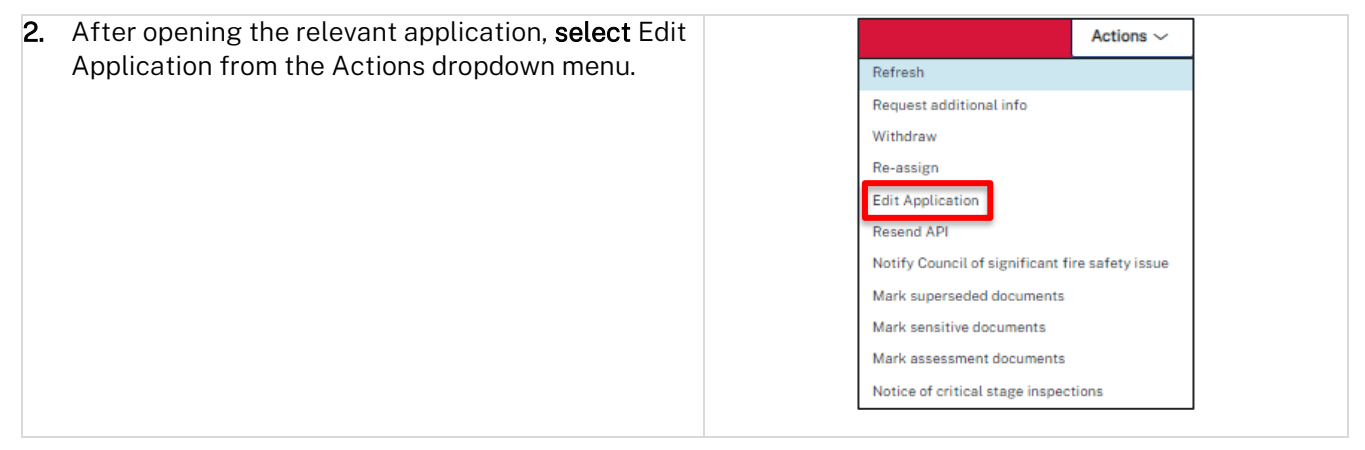

#### Complying Development Certificate and Post Consent Certificates

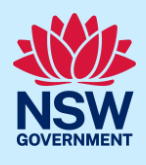

#### Certifier

| • | Indicate you have received consent from the applicant to edit their application and click submit. |  |
|---|---------------------------------------------------------------------------------------------------|--|
|   | Edit Application                                                                                  |  |
|   | Prior to editing this application please confirm you have received consent from the applicant?*   |  |
|   |                                                                                                   |  |
|   | CancelSave and exit Submit                                                                        |  |

**Note:** You will not be able to edit the application details unless you confirm the applicant has provided their consent before submitting. Once confirmed and submitted, the Applicant details will open enabling you to make the required changes.

| 4.              | Edit the information on the application.<br><b>Click</b> Save and continue to proceed from one section to the next.                                                                                                    | Save and exit Save and continue                                                                                                    |  |  |  |  |
|-----------------|----------------------------------------------------------------------------------------------------|----------------------------------------------------------------------------------------------------|--|--|--|--|
| 5.              | <b>Select</b> the checkbox confirming that the change(s) you have made were authorised by the applicant.                                                                                                    | Requirements And Uploads         • I confirm that the change(s) entered is/are made with appropriate authority from the applicant(s). |  |  |  |  |
| 6.              | <ul> <li>Upload a confirmation of the applicant's authorisation to edit the application details.</li> <li>Click Upload and: <ul> <li>a. Click Select files (s) or drag and drop your file(s) in the space provided.</li> <li>b. Categorise the file type(s)</li> <li>c. Click Attach.</li> </ul> </li> </ul> | Attach Documents ×<br>Drag and drop files here<br>or<br>Select file(s)<br>Cancel Attach                                               |  |  |  |  |
| <b>No</b><br>ap | <b>te:</b> You do not have to upload the approval to edit the plication details has been captured as an additional i                                                                                                    | application details if the request to update the nformation item on the application.                                                  |  |  |  |  |

| <b>Click</b> Submit to finalise the edit. | Save and exit Submit |
|-------------------------------------------|----------------------|
|-------------------------------------------|----------------------|

## Complying Development Certificate and Post Consent Certificates

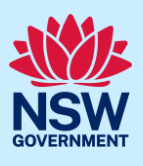

#### Certifier

#### What Happens Next?

After clicking Submit, you will be redirected to the application overview.

The Action summary will show the application was edited for recordkeeping / audit purposes.

An *Edit \*\* application form.pdf* will be generated and is visible under the Documents tab. This will include the changes performed in addition to the previous version.

| Ce       | ertificate details                                                                                                    | Docu | ments R                                               | elated cases | Analytics | Action summary | Notes        |              |                   |   |  |
|----------|----------------------------------------------------------------------------------------------------|------|-------------------------------------------------------|--------------|-----------|----------------|--------------|--------------|-------------------|---|--|
|          | History                                                                                                    |      |                                                       |              |           |                |              |              |                   |   |  |
| Thistory |                                                                                                    |      |                                                       |              |           |                |              | <            | < < Page 1 of 2 > |   |  |
|          | Time ↓                                                                                                    |      | Description                                           |              |           |                |              |              | Performed by      | - |  |
|          | 16/02/23 9:03 AM       A file has been attached: Edit OC application form_1676612195.pdf.         16/02/23 9:03 AM       Edit Application action completed . Application moved to previous assignment |      |                                                       |              |           | Jane Citizen   |              |              |                   |   |  |
|          |                                                                                                    |      |                                                       |              |           |                | Jane Citizen |              |                   |   |  |
|          | 16/02/23 9:03 AM                                                                                                    |      | Assignment 'Requirements Upload Screen' is completed. |              |           |                |              | Jane Citizen |                   |   |  |
|          | 16/02/23 9:01 AM                                                                                                    |      | Assigned to Jane Citizen to 'complete task'           |              |           |                | Jane Citizen |              |                   |   |  |

#### End of Steps

#### If you need more information

- Click the Help link at the top of the screen to access the NSW Planning Portal help pages and articles.
- Review the Frequently Asked Questions <u>https://www.planningportal.nsw.gov.au/support/frequently-asked-questions</u> and / or contact ServiceNSW on 1300 305 695.